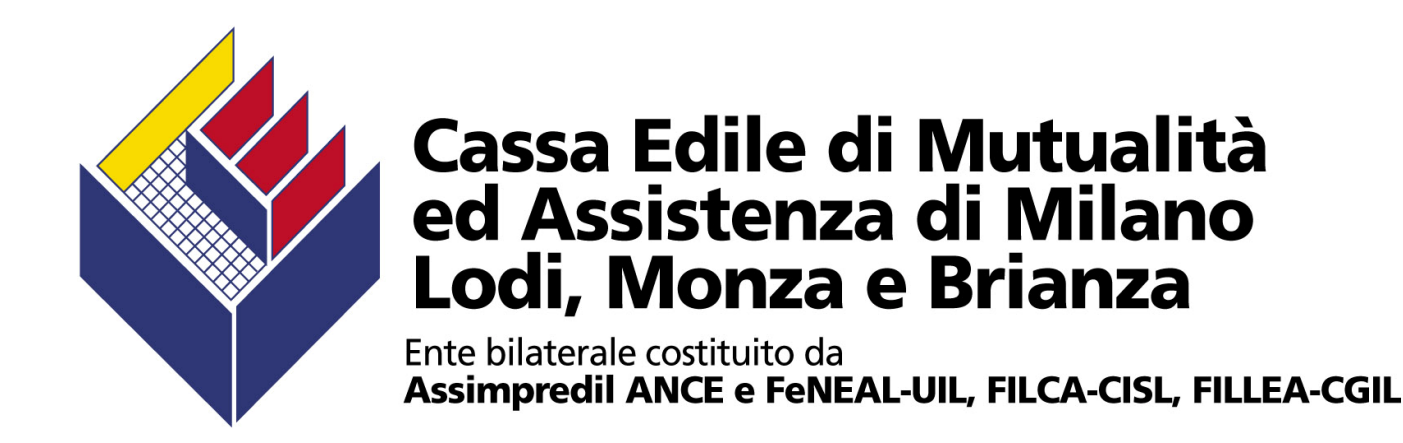

#### Incontro su Sportello Unico Previdenziale e M.U.T.

Novità riguardanti il **M**odulo **U**nico **T**elematico (M.U.T.) di denuncia mensile della manodopera occupata

Giugno 2011

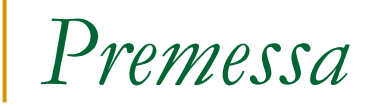

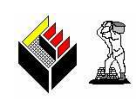

#### Ore mensili per cantiere dalla denuncia di aprile 2011

A partire dalla denuncia di aprile 2011, le ore ordinarie e le ore di festività da dichiarare per ogni singolo operaio dipendente non devono più essere inserite nella "Scheda anagrafica" del lavoratore ma bensì nella nuova scheda "Cantieri del Lavoratore".

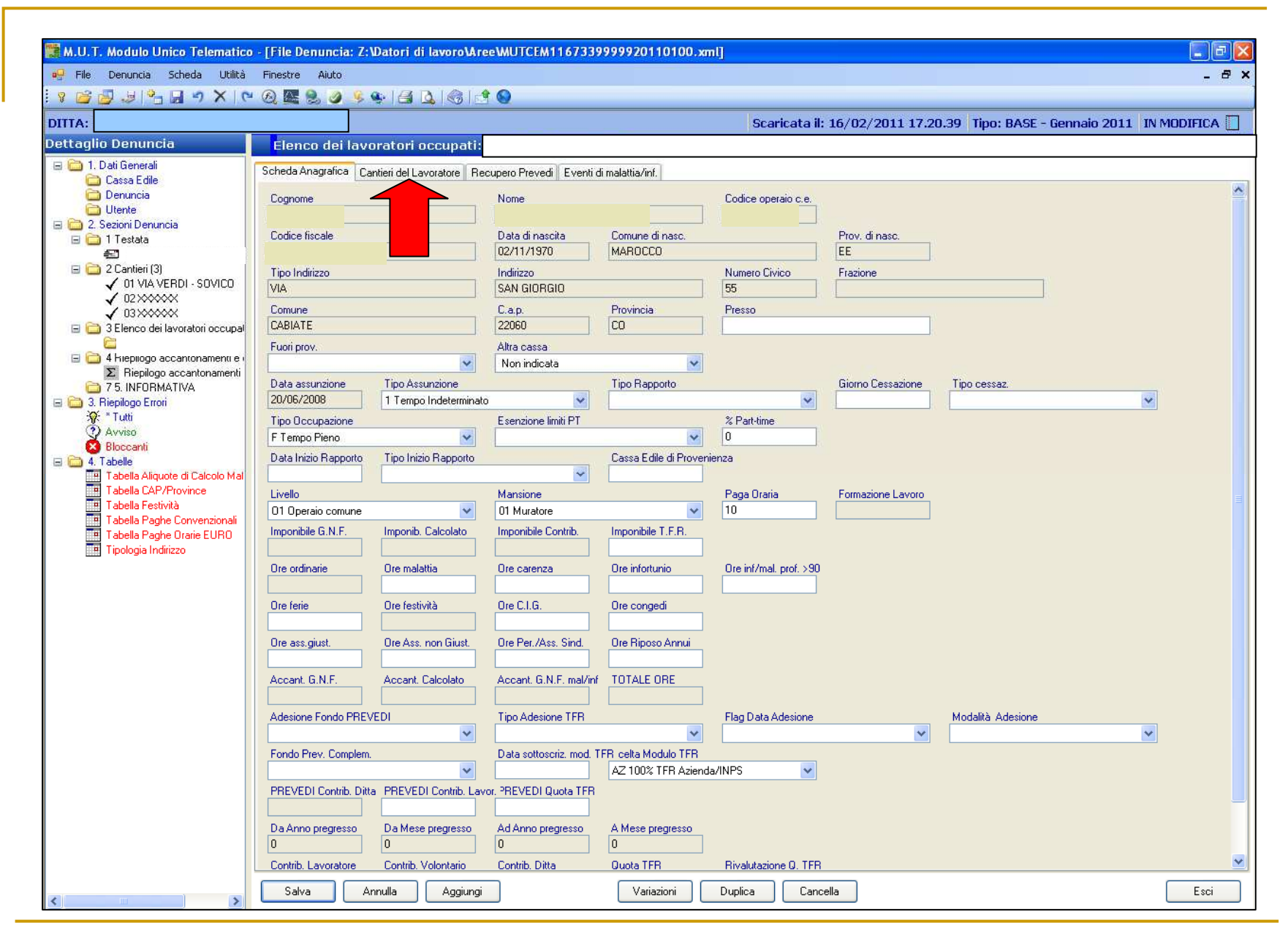

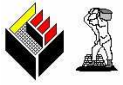

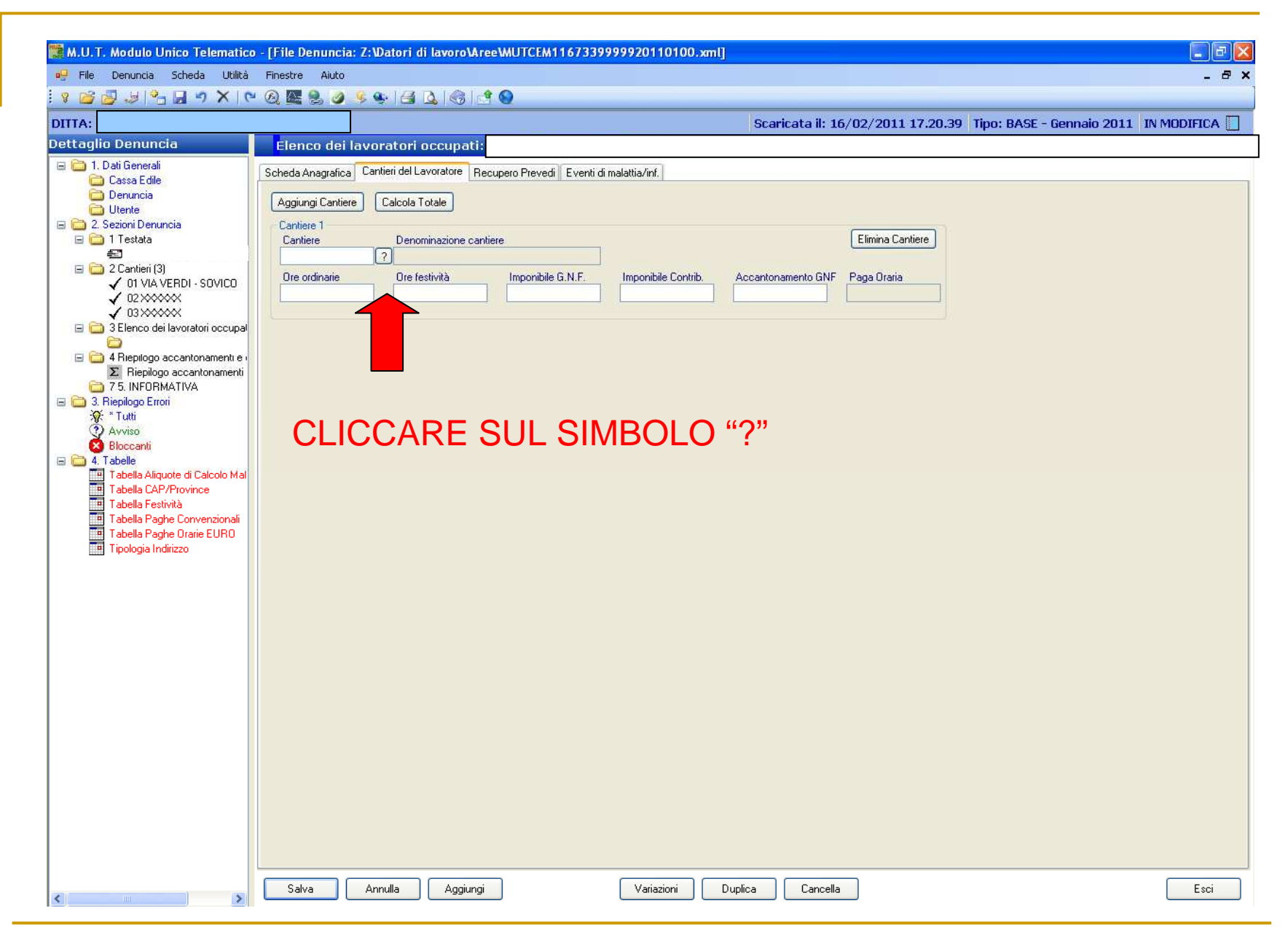

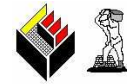

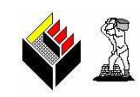

Dopo aver selezionato la scheda "Cantieri del Lavoratore" cliccare sul simbolo del punto interrogativo (?) posto a fianco della casella relativa al cantiere e scegliere dall'"Elenco cantieri" l'indirizzo di cantiere presso il quale il lavoratore ha prestato la sua attività nel corso del mese oggetto della dichiarazione mensile.

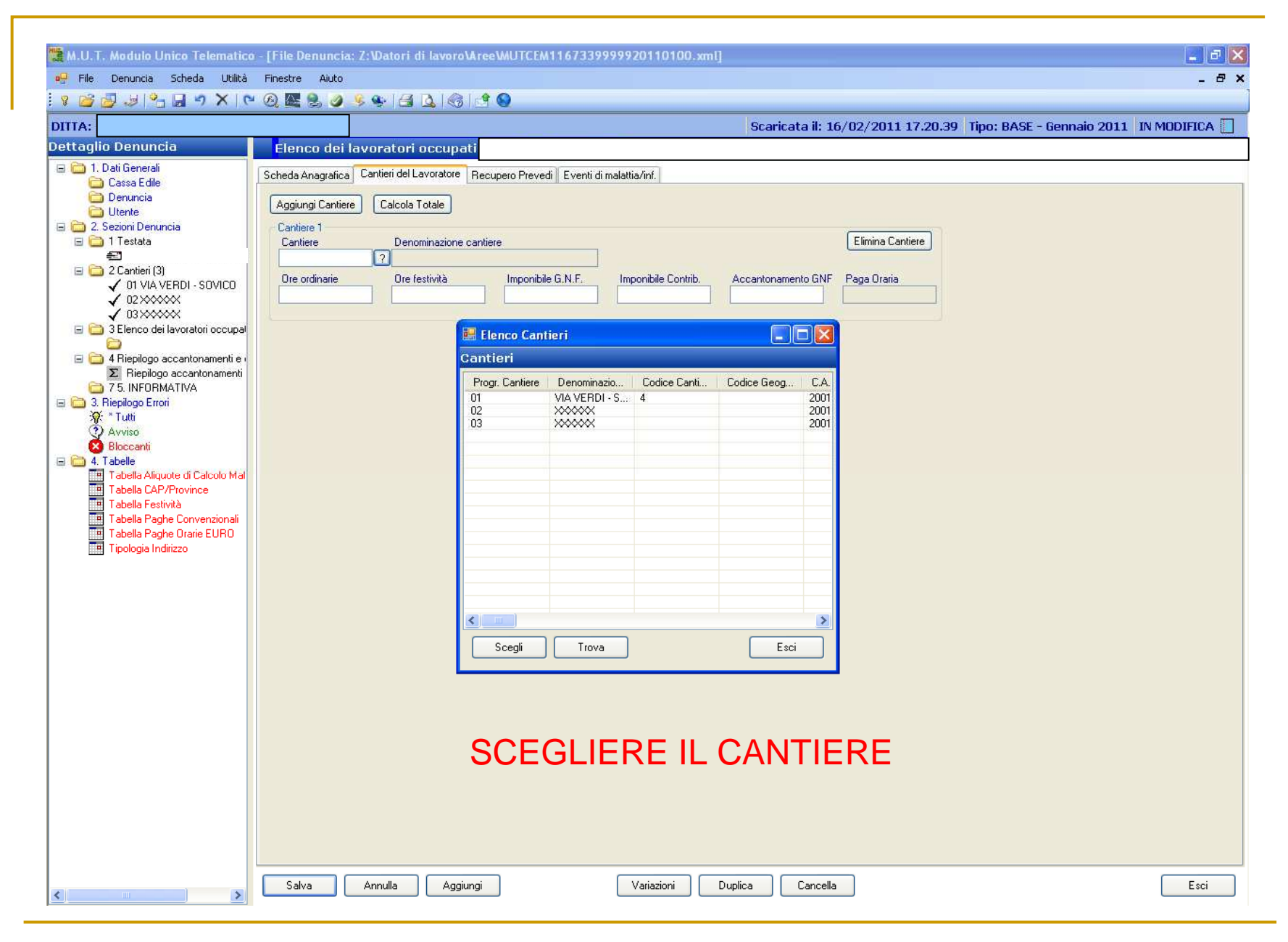

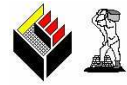

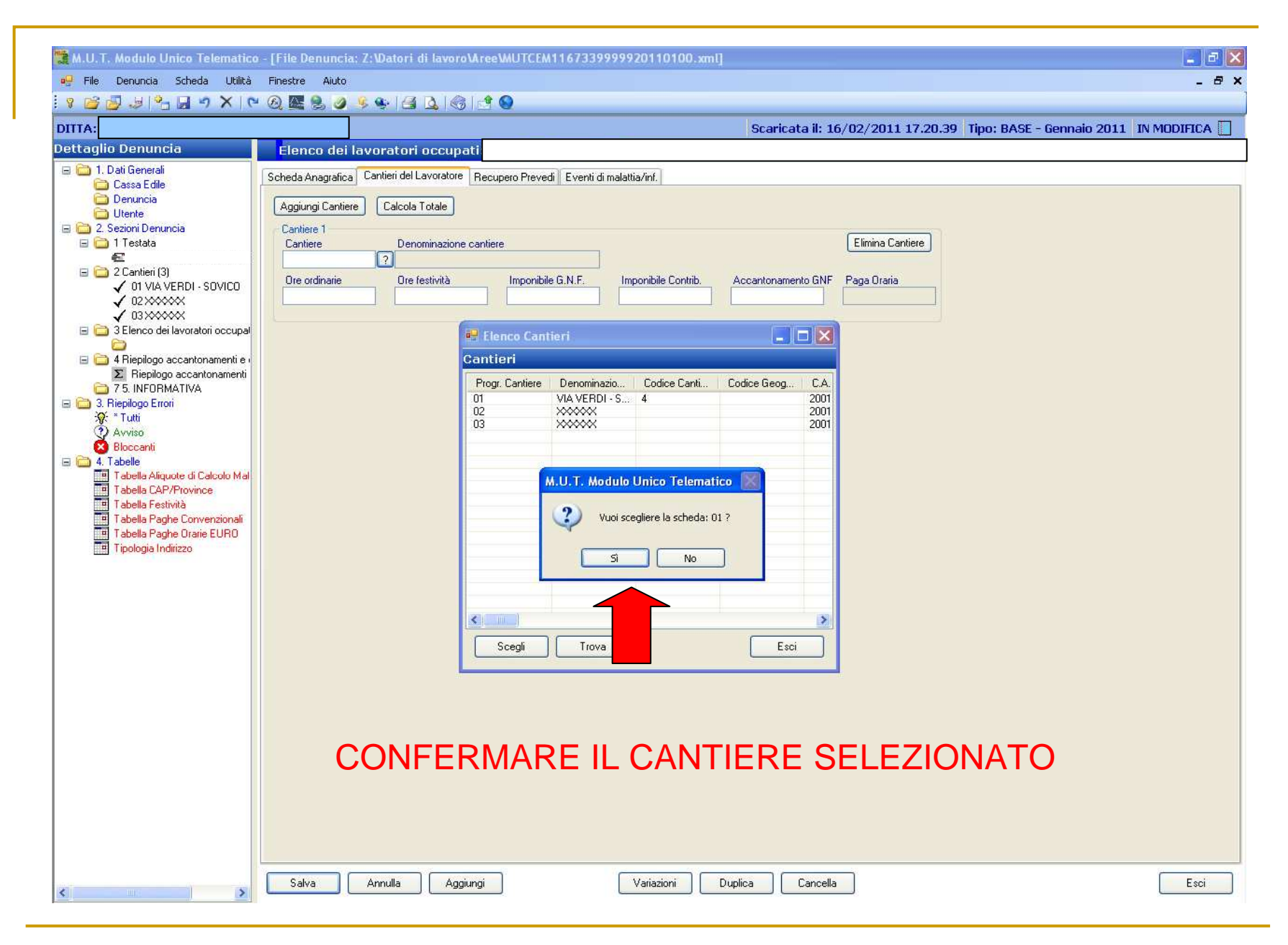

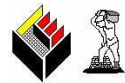

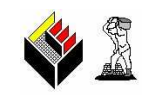

Dopo aver confermato l'indirizzo di cantiere, inserire nelle apposite caselle sottostanti il cantiere scelto le ore ordinarie e le ore di festività del lavoratore attribuibili al cantiere selezionato.

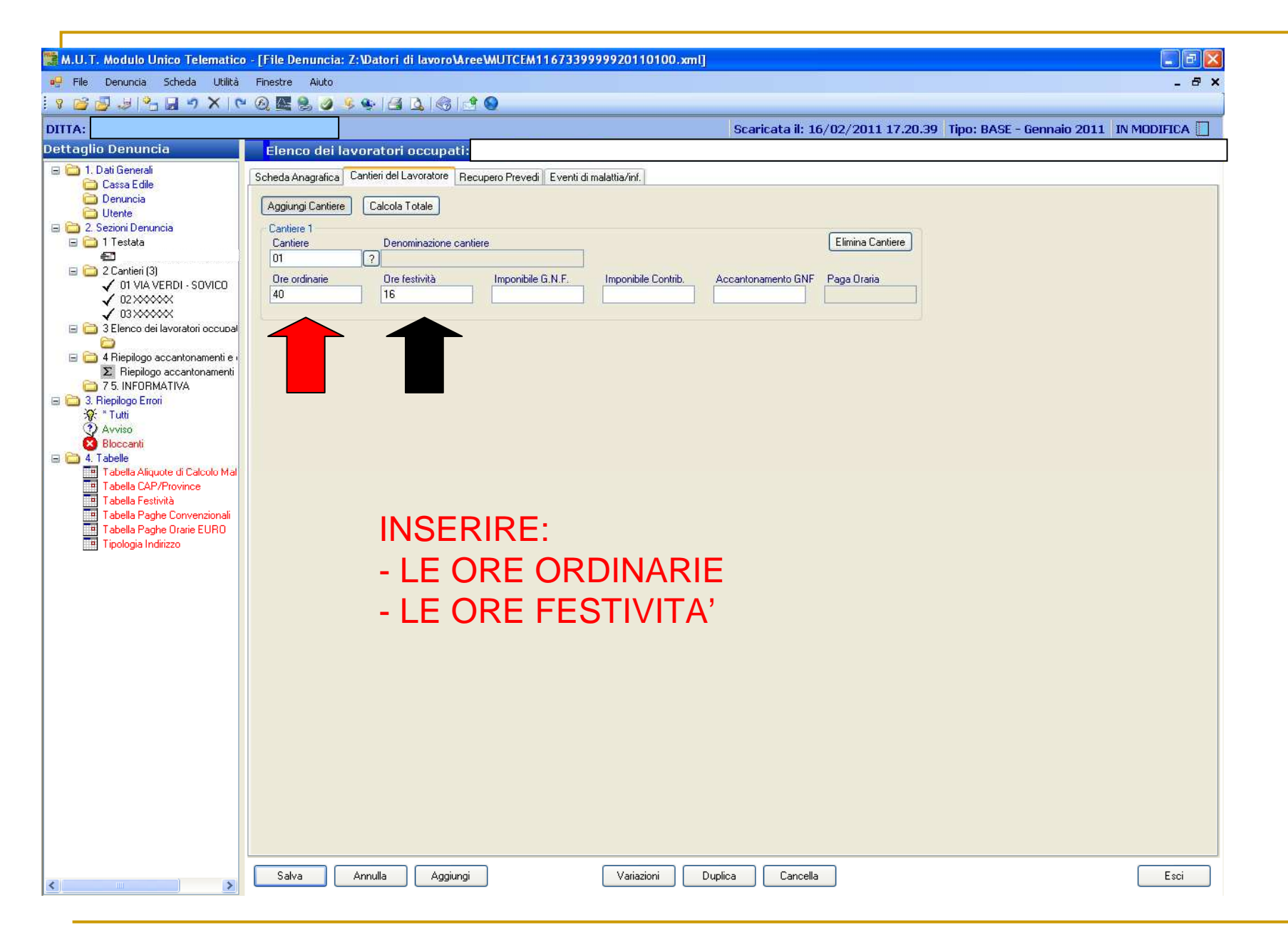

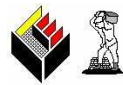

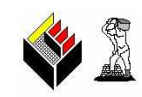

Nel caso in cui il lavoratore abbia prestato la propria opera presso più cantieri, aggiungere altri cantieri tramite l'apposita funzione "**Aggiungi cantiere**" e ripetere la stessa operazione effettuata per il primo cantiere (selezionare dall'elenco il cantiere di interesse e imputare le ore).

In caso di errore è possibile eliminare il cantiere tramite l'apposita funzione "Elimina cantiere".

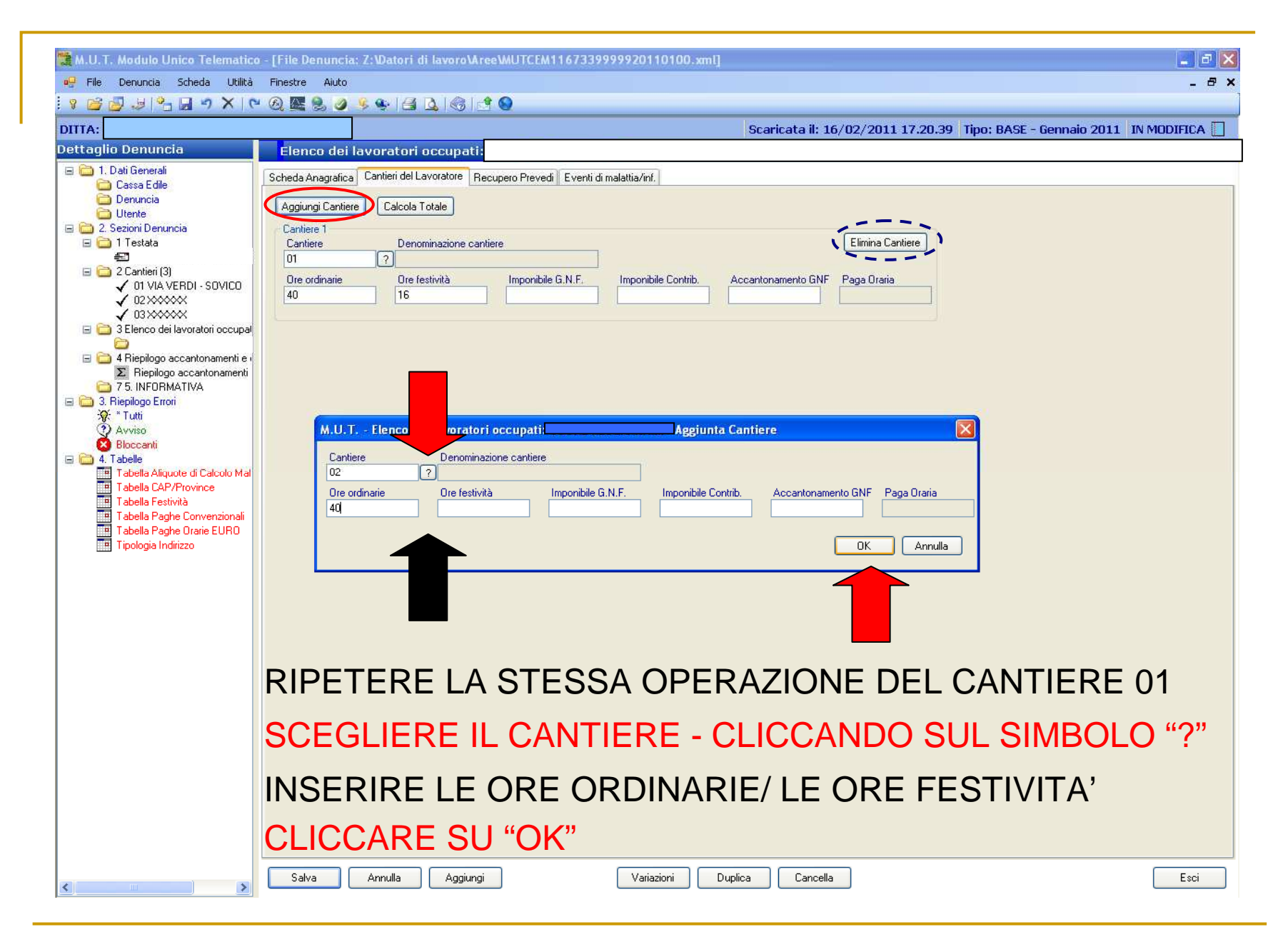

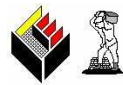

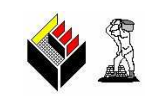

Il programma informatico calcola in automatico tramite il tasto "Calcola totale":

□l'imponibile G.N.F. (Gratifica Natalizia Ferie)

□l'accantonamento G.N.F. (Gratifica Natalizia Ferie)

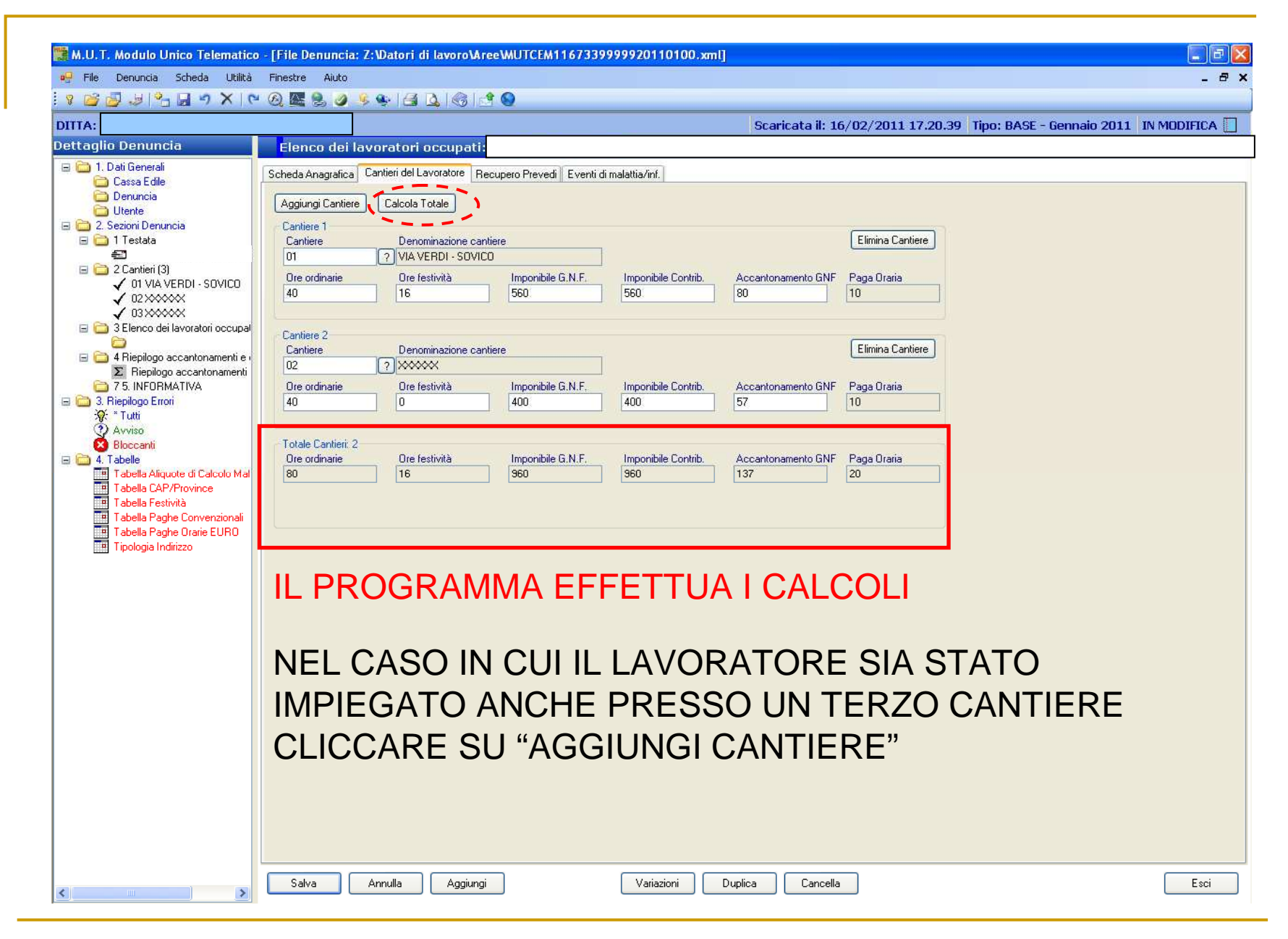

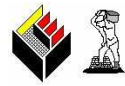

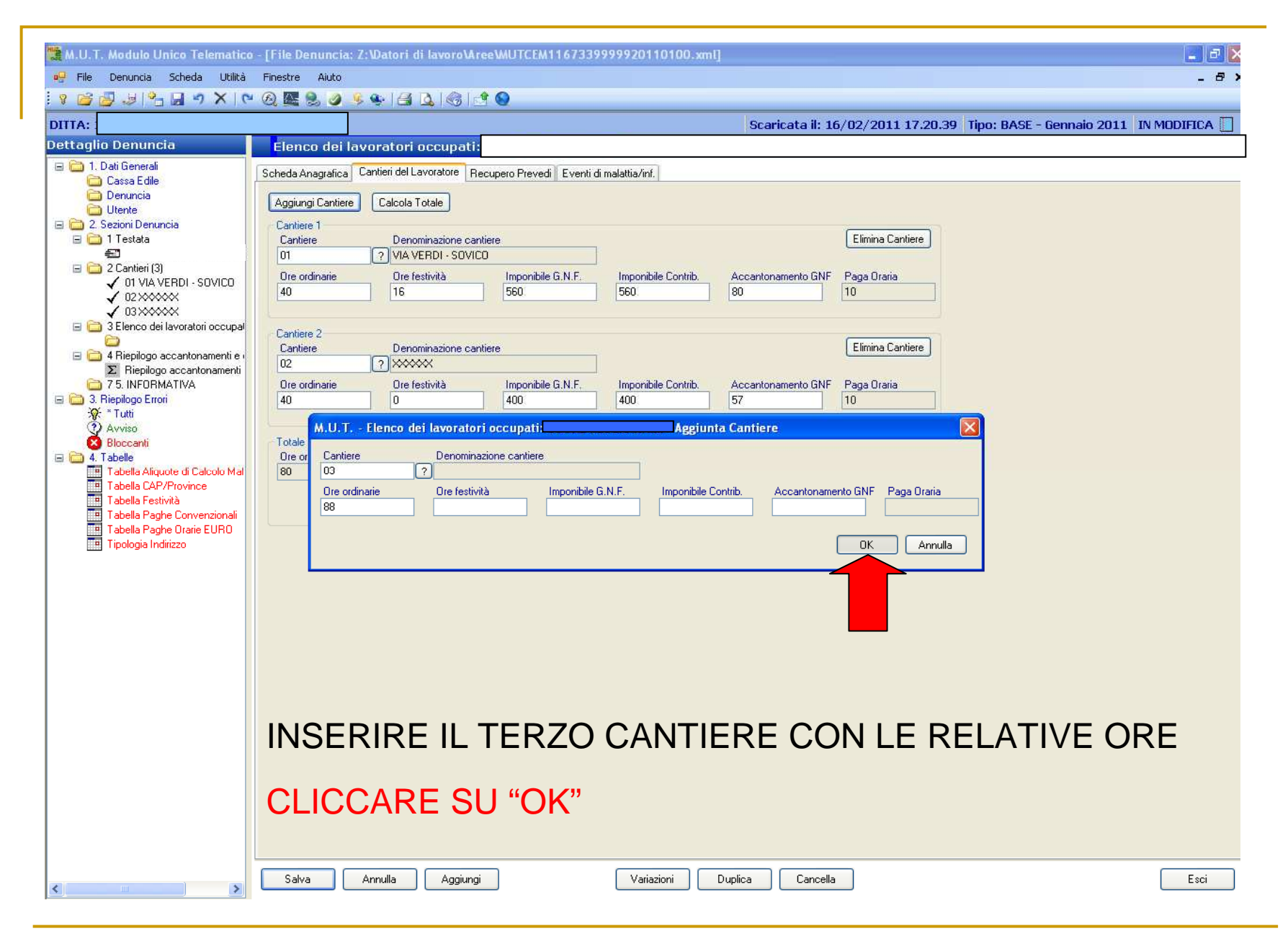

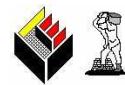

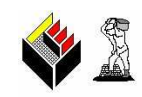

Una volta attribuite le ore per ciascun cantiere presso il quale l'operaio ha lavorato, il programma informatico riepiloga i dati inseriti per ciascun cantiere; l'ultima riga proposta riporta, infatti, i seguenti totali:

- □il numero totale dei cantieri
- □ il numero totale di ore ordinarie
- li numero totale di ore di festività
- □ il totale dell'imponibile G.N.F. (Gratifica Natalizia Ferie)
- □il totale dell'accantonamento G.N.F. (Gratifica Natalizia Ferie)

Selezionare il tasto "Salva" per confermare tutti i dati precedentemente inseriti.

| A.                                                                                                    |                                                                                                    | Scaricata il: 1                                                                                                    | 6/02/2011 17 20 39 Tino: BASE - Gennai                                          |  |
|----------------------------------------------------------------------------------------------------|----------------------------------------------------------------------------------------------------|----------------------------------------------------------------------------------------------------|---------------------------------------------------------------------------------|--|
| aglio Denuncia                                                                                                    | Elenco dei lavoratori occupati                                                                                                    |                                                                                                    |                                                                                 |  |
| 1. Dati Generali         Cassa Edile         Denuncia         Utente         2. Sezioni Denuncia         1 Testata         20 Cantieri (3)         ✓ 01 VIA VERDI - SOVICO         ✓ 03>>>>>>>>>>>>>>>>>>>>>>>>>>>>>>>>>>>                                                                                                    | Scheda Anagrafica       Cantieri del Lavoratore       Recupero Prevedi       Even         Aggiungi Cantiere       Calcola Totale         Cantiere 1       Denominazione cantiere         D1       ? VIA VERDI - SOVICO         Ore ordinarie       Ore festività       Imponibile G.N.F.         40       16       560         Cantiere 2       Cantiere       Denominazione cantiere         D2       ? >>>>>>>>>>>>>>>>>>>>>>>>>>>>>>>>>>> | nti di malattia/inf.                                                                                                    | Elimina Cantiere<br>Paga Oraria<br>10<br>Elimina Cantiere                       |  |
| <ul> <li>7 5. INFORMATIVA</li> <li>3. Riepilogo Errori</li> <li>* Tutti</li> <li>Avviso</li> <li>Bloccanti</li> <li>4. Tabelle</li> <li>Tabella CAP/Province</li> <li>Tabella CAP/Province</li> <li>Tabella Festività</li> <li>Tabella Paghe Convenzionali</li> <li>Tabella Paghe Orarie EURO</li> <li>Tipologia Indirizzo</li> </ul> | Ore ordinarie     Ore festività     Imponibile G.N.F.       40     0     400       Cantiere 3     Denominazione cantiere       03     ?       Ore ordinarie     Ore festività       0     880       Totale Cantieri 3     Ore festività       Dre ordinarie     Ore festività       16     1840                                                                                                    | Imponibile Contrib.       Accantonamento GNF         400       57         Imponibile Contrib.       Accantonamento GNF         880       125         Imponibile Contrib.       Accantonamento GNF         125       125         Imponibile Contrib.       Accantonamento GNF         1840       262 | Paga Oraria<br>10<br>Elimina Cantiere<br>Paga Oraria<br>10<br>Paga Oraria<br>30 |  |
|                                                                                                    | IL PROGRAMMA ES<br>L'ULTIMA RIGA RAF<br>ORDINARIE/ ORE F<br>CLICCARE SU "SAL                                                                                                    | SEGUE NUOVAN<br>PPRESENTA LA<br>ESTIVITA' E DE<br>.VA"                                                                                                    | MENTE I CALCO<br>SOMMA DELLE<br>GLI ACCANTON                                    |  |

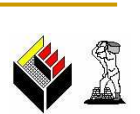

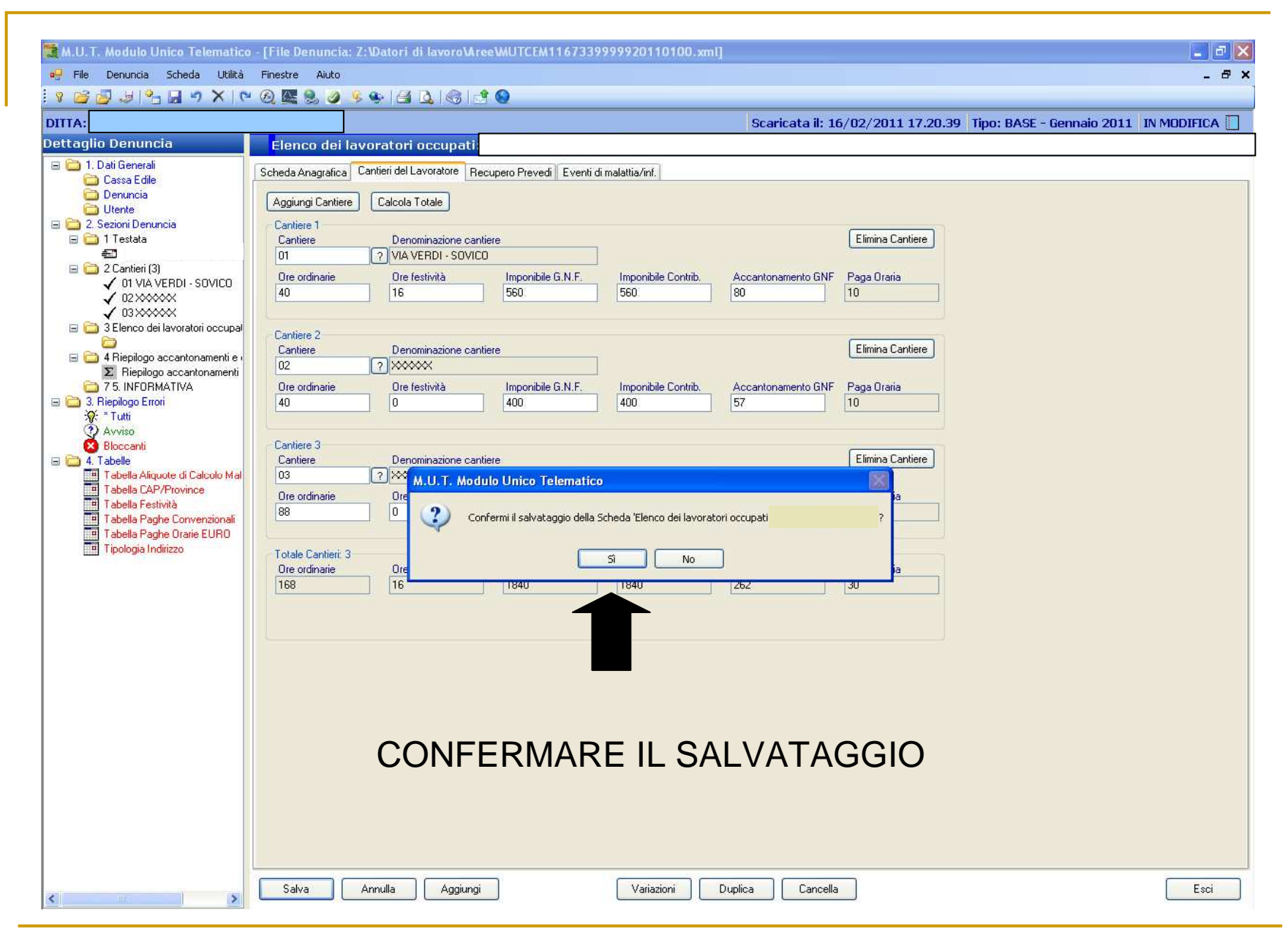

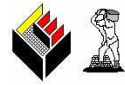

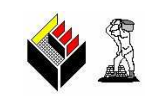

Tornando alla "Scheda anagrafica" del lavoratore la stessa risulterà correttamente compilata.

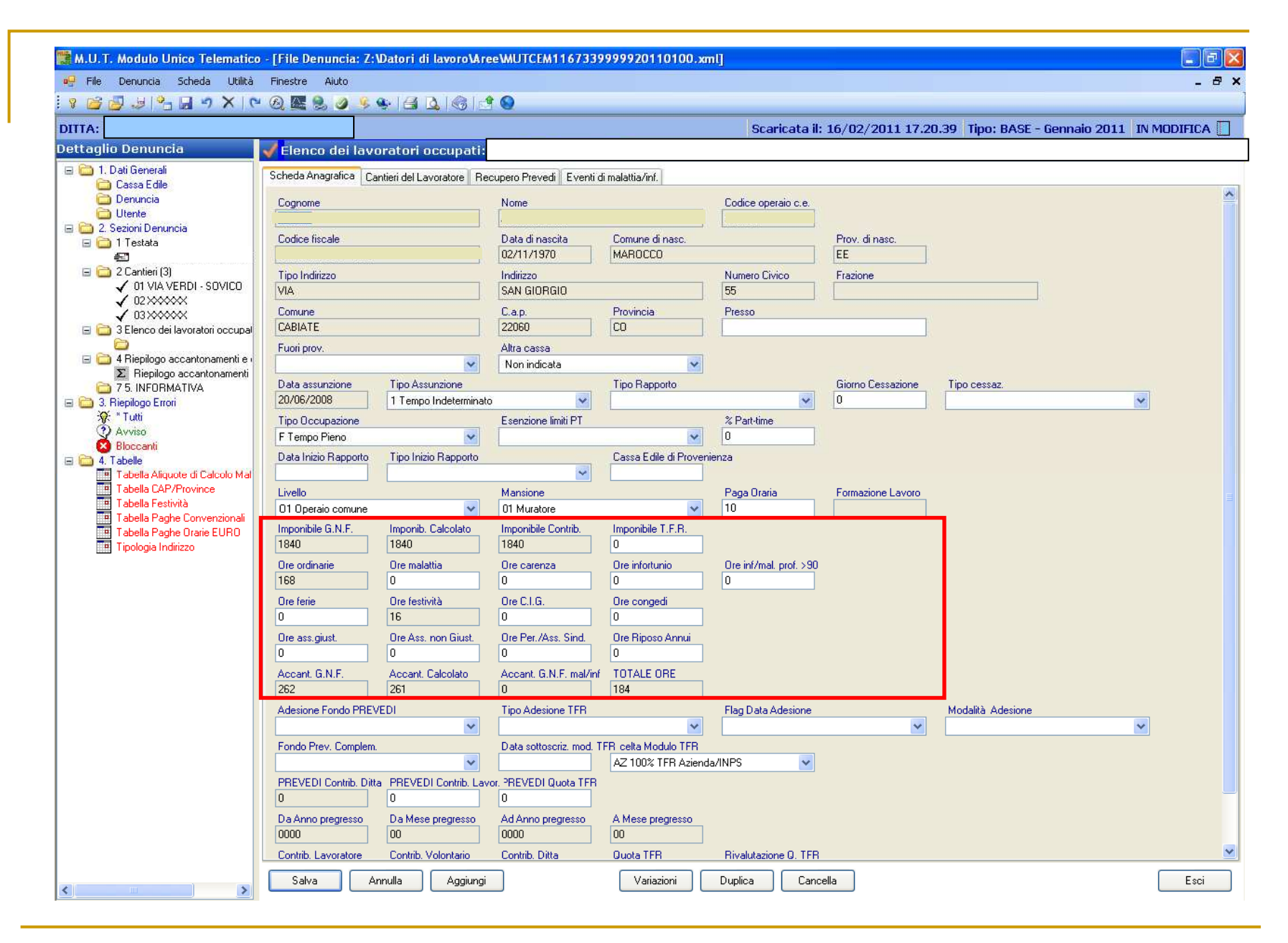

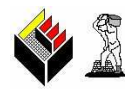